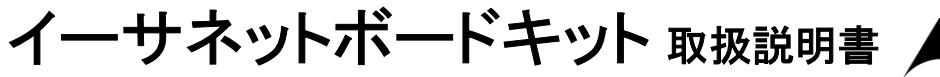

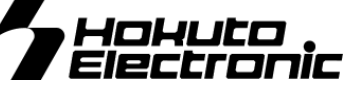

**HSB7615IT** SH7615 MCU Board – μ ITRON 3.0 –

目次 contents 口注意事項 本書を必ずよく読み、ご理解された上でご利用下さい 1 概要 2 ■製品内容 2 ■マイコンボード仕様 2 ■付属開発ソフトについて 2 ■付属モニタソフトについて 2 ■付属サンプルプログラムについて 3 ■ボード配置図 3 メモリマップ 4 ■メモリマップ 4 ■拡張 Flash メモリ 4 ■拡張 EEPROM 4 ■拡張 SRAM 4 ■リアルタイムクロック 4 LED 4 スイッチ・ジャンパピンの設定 5 Flash メモリ・EEPROM・SRAM・RTC を利用する 5 ■メモリのアクセスタイムとウエイト 5 ■バスコントローラの設定 5 モニタのご利用方法 6 モニタ使用例 -LED・タスクモニタサンプルのロード- 6 モニタコマンド一覧 7 ■ D ダンプメモリ 7 ■ F データの書き込み 7 ■ M メモリ内容の表示、変更 7 ■ L ユーザプログラムのダウンロード 8 ■ L1 ユーザプログラムのダウンロード1 8 ■ L2 ユーザプログラムのダウンロード28 ■ L3 ユーザプログラムのダウンロード3 8 ■ G ユーザプログラムの実行 8 TELNET データ送信プログラム¥sample2 のご利用方法 9 ■プログラム構築について 9 ■「sample.hkt」のロード 9 ■TELNET の接続 10 HTTP サーバプログラム¥sample3 のご利用方法 11 ■プログラム構築について 11 ■「sample.hkt」のロード 11 ■HTTP SERVER への接続 12 コネクタと信号表 13 ■実装コネクタ及び適合コネクタ 14 TCP/IP お問合せ先について 14 基板寸法図 15

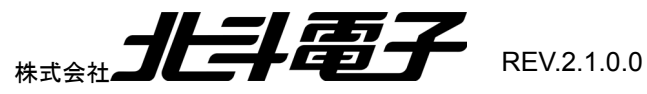

# 【ご利用にあたって】

- 1. 本製品をご利用になる前には必ず取扱説明書をよく読んで下さい。また、本書は必ず保管し、使用上不明な点がある場合は再 読し、よく理解して使用して下さい。
- 2. 本書は本キットのマイコンボードの使用方法及び付属ソフトについて説明するものであり、ユーザーシステムは対象ではありません。
- イーサーネットボードキットはルネサス エレクトロニクス社製フラッシュメモリ内蔵のマイコンヘプログラムを書き込み、デバッグ することを学習するためのキットです。この目的以外でのご利用は堅くお断りします。特に産業用途において商品への組み込み 等を行った場合、保証及びサポートは行いません。
- 4. 本製品を使った二次製品の保証は致しかねます。
- 5. 弊社は安全にご利用戴く為に検討・対策を行っておりますが、潜在的な危険・誤使用については全てを予見できません。本書に 記載されている警告が全てではありませんので、お客様の責任で理解・判断し正しく安全にご利用下さい。
- 6. 実装マイコンの製品、製品仕様は予告無く変更することがございます。最終的な設計に際しては、事前にルネサス エレクトロニ クスもしくは特約店等へ最新の情報をご確認いただきますとともに、ホームページなどを通じて公開される情報に常にご注意下 さい。
- 本製品を使用される際は、ルネサス エレクトロニクスのホームページにて必ず当該マイコンのテクニカルアップデートを入手し、 最新の情報を確認して下さい。
- 8. 弊社マイコンボードと添付 CD に収録されております開発環境と書き込みソフトウエアは、評価用につきマニュアル掲載分以外 の動作保証は致しかねます。御了承下さい。
- 9. 本書及び製品は著作権及び工業所有権によって保護されており、全ての権利は弊社に帰属します。本書の無断複写・複製・転 載はできません。
- 10. 弊社のマイコンボードの仕様は全て使用しているマイコンの仕様に準じております。マイコンの仕様に関しましては製造元にお 問い合わせ下さい。弊社製品のデザイン・機能・仕様は性能や安全性の向上を目的に、予告無しに変更することがあります。ま た価格を変更する場合や本書の図は実物と異なる場合もありますので、御了承下さい。
- 11. 本製品のご使用にあたっては、十分に評価の上ご使用下さい。
- 12. 未実装の部品に関してはサポート対象外です。お客様の責任においてご使用下さい。

# 【限定保証】

- 1. 弊社は本製品が頒布されているご利用条件に従って製造されたもので、本書に記載された動作を保証致します。
- 2. 本製品の保証期間は購入戴いた日から1年間です。

# 【保証規定】

#### 保証期間内でも次のような場合は保証対象外となり有料修理となります

- 1. 火災・地震・第三者による行為その他の事故により本製品に不具合が生じた場合
- 2. お客様の故意・過失・誤用・異常な条件でのご利用で本製品に不具合が生じた場合
- 3. 本製品及び付属品のご利用方法に起因した損害が発生した場合
- 4. お客様によって本製品及び付属品へ改造・修理がなされた場合

# 【免責事項】

弊社は特定の目的・用途に関する保証や特許権侵害に対する保証等、本保証条件以外のものは明示・黙示に拘わらず一切の保証 は致し兼ねます。また、直接的・間接的損害金もしくは欠陥製品や製品の使用方法に起因する損失金・費用には一切責任を負いま せん。損害の発生についてあらかじめ知らされていた場合でも保証は致し兼ねます。ただし、明示的に保証責任または担保責任を 負う場合でも、その理由のいかんを問わず、累積的な損害賠償責任は、弊社が受領した対価を上限とします。本製品は「現状」で販 売されているものであり、使用に際してはお客様がその結果に一切の責任を負うものとします。弊社は使用または使用不能から生 ずる損害に関して一切責任を負いません。

保証は最初の購入者であるお客様ご本人にのみ適用され、お客様が転売された第三者には適用されません。よって転売による第 三者またはその為になすお客様からのいかなる請求についても責任を負いません。 本製品を使った二次製品の保証は致し兼ねます。

最新情報は弊社ホームページ http://www.hokutodenshi.co.jp をご活用下さい お問い合わせは、support@hokutodenshi.co.jp へ

HOHUCO

# 概要

本キットは、µITRON3.0 準拠のリアルタイムOSと TCP/IP プロトコルスタックを搭載したルネサス エレクトロニクス 製SH7615を実装したマイコンボードに開発ソフトを付属し、入門用また、評価用にすぐにご利用戴ける使い易い環 境をパッケージ致しました。TCP/IP プロトコルスタックは\*日立米沢電子製 HI Communication Engine (評価版)を使 用し、イーサネットコントローラ搭載でイーサネットを利用したアプリケーションの開発がすぐに行えます。出荷時拡張 Flash メモリ書込み済みのOSとモニタソフトは、ジャンパピンでOS利用、ユーザプログラムのモニタの切換えが行え ます。

- マイコンはDSP内蔵で高速演算が可能
- イーサネットコントローラ搭載で 10/100BASE-T 接続が可能
- CSOの Flash メモリは、ターミナルソフトで使えるモニタ内蔵
- ユーザプログラムは拡張した高速RAMで動作可能
- 単体での組込みマイコンボードとして、また拡張バスを使った増設での利用も可能

#### ■製品内容

#### 付属CD内容

| マイコンボード HSB7615IT<br>CD<br>DC電源ケーブル(2Pコネクタ片側圧着済 30 cm:JAE)<br>専用 RS232C ケーブル(DsubP 仕様)<br>専用 RS485 ケーブル(3Pコネクタ片側圧着済 1.5m:JAE<br>専用シリアルケーブル(4Pコネクタ片側圧着済 1.5m:JA | 1枚<br>1枚<br>1本<br>1本<br>E)1本 | Acrobat<br>doc<br> | Acrobat(R) Readerのインストーラ<br>マニュアル<br>HICommunicationEngineの サンプル、ドキュメント<br>タスクのモニタ、LED 点灯タスクのサンプル<br>TELNETサーバ様築フォルダ<br>httpサーバ様築フォルダ<br>コンパイラ、アセンブラ、コンフィグレータなどのツール |
|----------------------------------------------------------------------------------------------------|------------------------------|--------------------|----------------------------------------------------------------------------------------------------|
| 回路図                                                                                                    | 1 部                          | reaume.txt         |                                                                                                    |

※取扱説明書(本誌)及び ITORN ガイドブック、開発ソフトマニュアル等は PDF ファイルにてCD内に収録されています

#### ■マイコンボード仕様HSB7615IT

| 実装マイコン           | SH7615 (HD6417615ARF FP-208C)                       |
|------------------|-----------------------------------------------------|
|                  | 内蔵 RAM X-RAM 4KB Y-RAM 4KB                          |
| クロック             | 4 倍動作時 58.9824MHz (実装クリスタル 14.7456MHz)              |
| 拡張 Flash メモリ     | 128KB (8 ビットバス) アクセスタイム 150ns                       |
|                  | SST39VF010(SST)                                     |
| 拡張 EEPROM        | 2MB (16 ビットバス) アクセスタイム 120ns                        |
|                  | 型名:TC58FVT160AFT(東芝)                                |
| 拡張 SRAM          | 1MB (32 ビットバス) アクセスタイム 15ns                         |
|                  | R1RW0416DSB-2LR(ルネサス エレクトロニクス)×2                    |
| RTC              | アクセスタイム 295ns RS5C62-E2(リコー)                        |
| Ethernet         | 10/100BASE-T 1ch PHY-LSI DP83843BVJE (ナショナルセミコンダクタ) |
| バッテリーバックアップ      | 拡張 SRAM 及び RTC ※CR2032 用電池ホルダ付き                     |
| RS232C I/F       | 2ch (マイコン内蔵SCI) レベル変換IC MAX562 または互換品使用             |
| RS485 I/F        | 1ch(SCI2を RS232C と切替え) レベル変換IC MAX481 使用            |
| リアルタイムOS         | μITRON3.0 準拠OS 出荷時 Flash メモリへ書込み済                   |
| TCP/IP プロトコルスタック | CE7403TCP01(*日立米沢電子 HiCommunicationEngine 評価版)      |
|                  | 出荷時 Flash メモリへ書込み済                                  |
| モニタソフト           | 出荷時 Flash メモリに書込み済                                  |
| 電源               | +5V                                                 |
| ボード寸法            | 122×95(mm)                                          |

#### ■付属開発ソフトについて

キット付属のCコンパイラ・アセンブラは弊社オリジナルフォーマット「HKTファイル」を生成します。書込み等の操作は付属モニタ使用方法に則りご利用下さい。 動作環境 Windows95/98/NT

#### ■付属モニタソフトについて

本キットマイコンボード HSB7615IT は出荷時にモニタプログラムをボード上拡張 Flashメモリへ書込み済みです。ユーザプログラムのロードや、通信コマンドを使 用したモニタが可能です。ご利用には RS232C ポートでの通信ソフトが必要です。 また、ユーザプログラム作成にはエディタソフト(Word 等)を適宜ご用意下さい。

通信ソフト…Windows 標準添付 HyperTerminal 他 PCインターフェース…RS232C 1ch

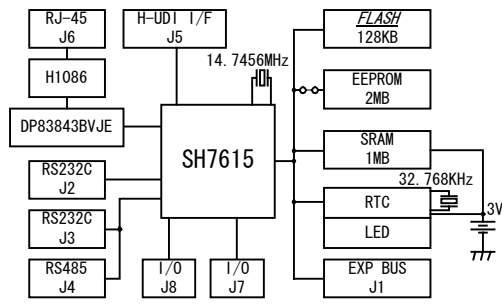

# 

# ■付属サンプルプログラムについて

キット付属CD内に、ITORN参考プログラムとして3つのサンプルプログラムが収録されています。 サンプルプログラムは、モニタプログラムが書込まれた出荷時の状態で、通信ソフトを介してロードし、実行します。 詳細は、後述の操作方法をご覧下さい。 ●サンプルプログラム ●

| <b>¥Sample</b> ¥Sample.hkt  | LED点灯タスクとモニタタスク                                                      | LED 点灯タスクとタスクのモニタ機能が有り、ロード時にタス<br>クのモニタが可能です                                                                                                    |
|-----------------------------|----------------------------------------------------------------------|----------------------------------------------------------------------------------------------------|
| <b>¥Sample2</b> ¥Sample.hkt | TELNET サーバ                                                           | TCP/IP プロトコルのサンプルプログラムとしてご活用下さい                                                                                                    |
| <b>¥Sample3</b> ¥Sample.hkt | HTTP サーバ                                                             | HTTP サーバとしてボード上LED点灯CGIとじゃんけんCGI<br>によるデモが可能です                                                                                                    |
| ■ボード配置図                     | J13 RXD<br>J19 終端抵抗制御                                                | 2 切替<br>                                                                                                    |
| J6 10BASE-T<br>/100BASE-TX  | SW1 RESET_ Ethernet 用 LED<br>D6 D7 D8<br>SW1 入山山水 RY 入江              | J15 SCI1(4P)                                                                                                    |
|                             |                                                                      | Image: Second state     Image: Second state     Image: Second st |
| J9<br>DC 電源入力               | Puls TRANS<br>Puls TRANS<br>U11 2 HSB761<br>1 95L J7<br>U15 C38 10 9 | RXD1切替<br>25<br>15<br>15<br>15<br>15<br>15<br>15<br>15<br>15<br>15<br>1                                                                                                    |
| + 5V (2P)                   | <br>SH7615<br>SH7615                                                 |                                                                                                    |
|                             |                                                                      | u5<br>U5<br>U5<br>U5<br>U5<br>U5<br>U5<br>U5<br>U5<br>U5<br>U                                                                                                    |
| J21 DP83843 ポート             |                                                                      | CR3032 HM62W16255H                                                                                                    |
| リセットイネーブル                   |                                                                      |                                                                                                    |
| J5H-UDI<br>(14P)            |                                                                      |                                                                                                    |
| 2P 1P                       | R38 R26 R31                                                          | R39 R40 R23 R24 R25                                                                                                    |
| SW2 モード選択/                  | ┦                                                                    |                                                                                                    |
| モード0~6迄設定可                  | <sup>I</sup> J1外部拡張(1<br><b>注意!</b> ピン配置は                            | OOP)<br>信号表に記載があります                                                                                                    |
|                             | 注意! RTC バックアップ用電<br>************************************             | 池ソケット電池装着方法 CR2032(3V)未実装<br><sup>ンズ を押す</sup> よ<br>はずす                                                                                                    |

※未実装の部品に関してはサポート対象外です。お客様の責任においてご使用ください。

# メモリマップ

#### ■メモリマップ

| H'00000000               | フラッシュメモリ モニタ、ITRON    | ٧      |
|--------------------------|-----------------------|--------|
| H'0001FFFF               | TCP/IP マネージャ          | P      |
| H'02000000               | EEPROM ユーザエリア保存領域     | 戓      |
| H'021FFFFF               |                       |        |
| H'02800000<br>H'02FFFFF  | 外部拡張 CS1_1            |        |
| H'04000000               | SRAM ベクタ              | Þ      |
| H'040003FF               |                       |        |
| H'04000400               | ITRON<br>TCP/IP マネージャ | V      |
| H'04023FFF               | 使用                    | ,<br>A |
| H'04024000               | ユーザエリフ                | 7      |
| H'040FFFFF               | システムスタック              | ל      |
|                          |                       |        |
| H'04800000               | 外部拡張 CS2_1            |        |
| H'04FFFFFF               |                       |        |
| H'06000000               | 外部拡張 CS3              | ٦      |
| H'07FFFFFF               |                       |        |
| H'0800000                | リアルタイムクロック            |        |
| H'080000F                |                       |        |
| H'08400000               | LED                   |        |
| H'08800000               | 外部拡張 CS4_2            | ٦      |
| H'08BFFFFF               |                       |        |
|                          |                       |        |
| H'1000E000<br>H'1000EFFF | 内蔵 XRAM 領域            |        |
|                          |                       |        |
| H'1001E000<br>H'1001EFFF | 內歐 YRAM 银琙            |        |

\*写像エリアは、省略してあります

#### LED

デバッグ用に実装された5 つのLEDは、Low で点灯と なります。アドレスに対して 読み出しを行っても、出力状 態を読み出すことはできま せん。

| Address |    | H'08400000 |
|---------|----|------------|
| ب       | D7 |            |
|         | D6 |            |
| グバ      | D5 |            |
| え       | D4 | D5(LED)    |
|         | D3 | D4(LED)    |
|         | D2 | D3(LED)    |
|         | D1 | D2(LED)    |
|         | DO | D1(LED)    |

#### Ethernet 用

| D6 | ΤX   |
|----|------|
| D7 | RX   |
| D8 | LINK |

# ■拡張 Flash メモリ

SST39VF010(SST) 128KB(8ビットバス) アクセスタイム 150ns

| H'00000000 | Flash メモリ |
|------------|-----------|
| H'0001FFFF |           |

※OS、モニタを書込み済みですので、書換えを行わないで下さい

#### ■拡張 EEPROM

TC58FVT160AFT(東芝) 2MB (16 ビットバス) アクセスタイム 120ns

◆HSB7615IT 上のアドレス

| H'02000000 | EEPROM |
|------------|--------|
| H'021FFFFF |        |

#### ■拡張 SRAM

R1RW0416DSB-2LR(ルネサス エレクトロニクス) 2個 4Mbit(256k×16bit)×2 アクセスタイム 15ns

◆HSB7615IT 上のアドレス

H'04000000 SRAM

H'040FFFFF

### ■リアルタイムクロック

RS5C62(リコー) アクセスタイム 295ns

| Address    | BANKO<br>(BANK=O) | BANK1(BANK=1)    |
|------------|-------------------|------------------|
| H' 8000000 | 1 秒カウンタ           | 定周期割込みセレクトレジスタ   |
| H' 8000001 | 10 秒カウンタ          | アジャストレジスタ        |
| H' 8000002 | 1 分カウンタ           | アラーム 1 分レジスタ     |
| H' 8000003 | 10 分カウンタ          | アラーム 10 分レジスタ    |
| H' 8000004 | 1 時カウンタ           | アラーム 1 時レジスタ     |
| H' 8000005 | 10 時カウンタ          | アラーム 10 時レジスタ    |
| H' 8000006 | 曜日カウンタ            | -                |
| H' 8000007 | 1 日カウンタ           | -                |
| H' 8000008 | 10 日カウンタ          | -                |
| H' 8000009 | 1 月カウンタ           | -                |
| H' 800000A | 10 月カウンタ          | 12/24 セレクトレシ スタ  |
| H' 800000B | 1 年カウンタ           | うるう年レジスタ         |
| H' 800000C | 10 年カウンタ          | タイマクロックセレクトレシ゛スタ |
| H' 800000D | 制御レジスタ1           | 制御レジスタ1          |
| H' 800000E | 制御レジスタ2           | 制御レジスタ2          |
| H' 800000F | 制御レジスタ3           | 制御レジスタ3          |

※RS5C62 詳細は付属CD内フォルダ「DOC」収録資料 5C62-J.PDF を ご参照下さい

# HOHULO

# スイッチ・ジャンパピンの設定

SW1 RESET

SW2 モード切替え(マイコン動作モード・クロックモード及びASEモード)

| F | モード切替え(マイコン動作モード・クロックモード |              |              |              |   | ASEモード)       | ■出社          | 荷時設定         |
|---|--------------------------|--------------|--------------|--------------|---|---------------|--------------|--------------|
|   | マイコン動<br>作               | SW2-1<br>MD0 | SW2-2<br>MD1 | SW2-3<br>MD2 |   | クロック動作<br>モード | SW2-4<br>MD3 | SW2-5<br>MD4 |
|   | モード                      |              |              |              |   |               |              |              |
|   | モードロ                     | ON           | ON           | ON           |   | モードロ          | ON           | ON           |
|   | モード1                     | OFF          | ON           | ON           |   | モード1          | OFF          | ON           |
|   | モード2                     | ON           | OFF          | ON           |   | モード2          | ON           | OFF          |
|   | モード3                     | OFF          | OFF          | ON           |   | モード3          | OFF          | OFF          |
|   | モード4                     | ON           | ON           | OFF          |   |               |              |              |
|   | モード5                     | OFF          | ON           | OFF          |   | ASEMODE       | SW           | /2-6         |
|   | モード6                     | ON           | OFF          | OFF          | ] | ON            | H-UDI デバ     | ッグ時          |
|   | _                        | OFF          | OFF          | OFF          | ] | OFF           | 通常の動作        | <br>诗        |

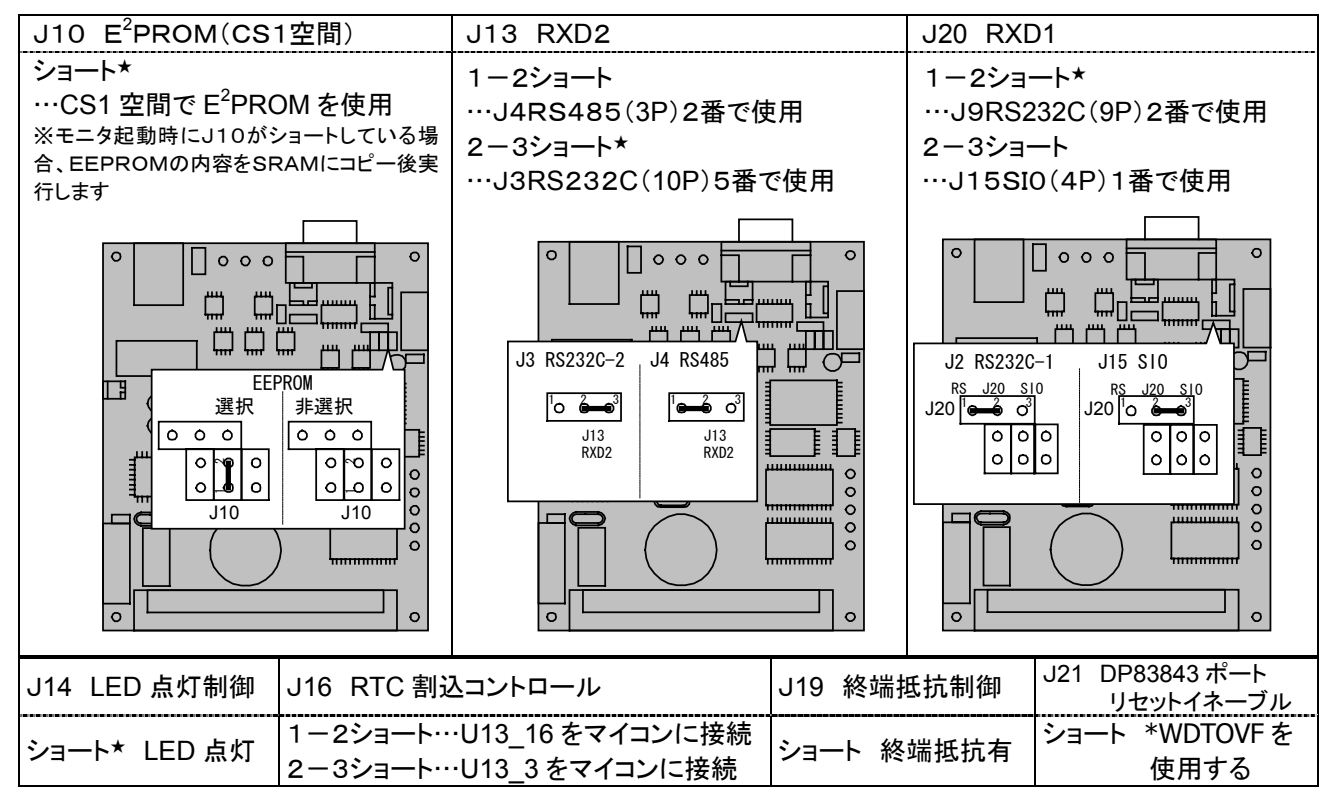

注意! J11・J12 は出荷時の状態のままご利用下さい。ジャンパを変更した場合、フラッシュROMの内容を破壊する可能性があります。 ※製品出荷時は★印の設定でジャンパフラグを設定しています

#### Flash メモリ・EEPROM・SRAM・RTC を利用する

#### ■メモリのアクセスタイムとウエイト

| 外部バスクロッ | ゥ    | 29.4912MHz | アクセスタイム | バス幅   | バスサイクル     |
|---------|------|------------|---------|-------|------------|
| U2      | Flas | h メモリ      | 150ns   | 8bit  | 5ステートアクセス  |
| U3      | EEP  | ROM        | 120ns   | 16bit | 4ステートアクセス  |
| U4, U5  | SRA  | М          | 15ns    | 32bit | 2ステートアクセス  |
| U13     | RTC  |            | 295ns   | 8bit  | 10ステートアクセス |

#### ■バスコントローラの設定

HSB7615IT 上の Flash メモリ・ EEPROM·SRAM·RTC を使用す る際はバスコントローラ関連のレ ジスタをユーザプログラムで設定 する必要があります。右記バスコ ントローラ関連レジスタの設定値 を参照の上、ユーザプログラムの 必要個所に設定して下さい。

| 名称                    | アドレス       | 設定値    |
|-----------------------|------------|--------|
| 周波数変更レジスタ(FMR)        | H'FFFFFE90 | H'09   |
| バスコントロールレジスタ1(BCR1)   | H'FFFFFFE0 | H'0000 |
| バスコントロールレジスタ2(BCR2)   | H'FFFFFFE4 | H'01F8 |
| バスコントロールレジスタ3(BCR3)   | H'FFFFFFFC | H'0800 |
| ウェイトコントロールレジスタ1(WCR1) | H'FFFFFFE8 | H'000B |
| ウェイトコントロールレジスタ2(WCR2) | H'FFFFFFC0 | H'1F03 |
| ウェイトコントロールレジスタ3(WCR3) | H'FFFFFFC4 | H'0005 |

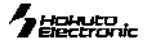

モニタプログラム(初期化済みプロテクト状態)

\_\_\_\_\_ 付属 RS232C ケーブルで PC 側COMポートへ

PCヘモニタタイトル表示後 J10 ショート

モニタコマンドを使用してモニタする

通信ソフト起動し、J10 オープンでボード電源を投入

L1 または L3 で EEPROM ヘプログラムをロード

付属専用ケーブル

出荷時 Flash メモリに書込み済

**J3**RS232C で接続

RAM 上で動作する

# モニタのご利用方法

前項バスコントローラのレジスタ設定値で初期化されたモニ タプログラムが、あらかじめ Flash メモリへソフトウェアデー タ・プロテクション有効状態で書込まれています。モニタとの 通信にはJ3 RS232C-2 とPCのCOMポートを付属専用 RS232C ケーブルで接続し、通信ソフトを使用してご利用戴 けます。

く通信ソフトの設定> 転送レート 9600bps、データビット8ビット、 パリティなし、ストップビット1、フロー制御Xon/Xoff ※モニタ起動時にJ10のジャンパをショートしている場合、EEPROMの内 容を SRAM にコピー後実行します。 EEPROM には、RAM 上で動作するリ ンクを前提に準備し、L1やL3でEEPROMへロードします。

モニタコマンドの詳細は後述「モニタコマンド一覧」の項をご覧下さい。

モニタ使用例 -LED・タスクモニタサンプルのロードー

本キットには、ITRONタスクのサ ンプルプログラムとして sample. hkt」が付属CD¥sampleに収録 されています。「sample. hkt」は HSB7615IT のLED点滅タスクと モニタタスクを実行するプログラム で、EEPROM ヘロードし、RAMで <接続図> 実行します。

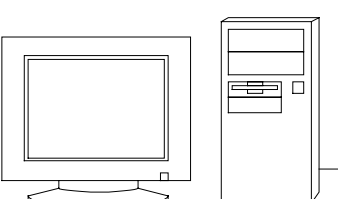

J

HSB76151T

通信ソフトとして Windows 標準添付の「HyperTerminal」を使用した転送・実行方法は次の通りです。

キャンセル

- 1. HSB7615IT を付属ケーブルでPCのRS232Cへ接続
- 2. 「HyperTerminal」を起動
- 3. HSB7615IT 上のJ10ジャンパをオープンにし、 HSB7615IT への電源投入
- 4. HSB7615IT 内に書込み済みモニタが起動し、PC画面 上の HyperTerminal ログ内にモニタプログラムタイトル 表示を確認
- 5. HSB7615IT 上のJ10のジャンパをショート
- 6. 図のように「HyperTerminal」画面に「L3」コマンドを入力
- 7. 「転送」メニュー「ファイルの送信」を選択
- 8. 「参照」をクリックし付属CD内(またはコピーしたハードデ ィスク等から)「sample¥output¥sample.hkt」を選択、 「プロトコル」で「Xmodem」を選択し「送信」をクリック

🔒 ファイルの送信 フォルダニ D:¥develop¥board¥7615it¥seihinn¥sample2¥output ファイル名(E): D:¥develop¥board¥7615it¥seihinn¥sample2¥output¥sa プロトコル(<u>P</u>): Xmodem • 送信(S) 閉じる(C)

9. 書込みが終了すると再び書込みアドレスが表示され、コ マンド入力待ち状態に戻る

10. HSB7615IT 電源を一端OFFにし、再び投入(または、リ セットボタンを押す)すると、sample.hktは自動的にEEP ROMからRAMへコピーされ、実行される ※J10ジャンパをショートした状態での電源投入・RESETを行 う為、EEPROM(U3)からのコピー→プログラムが実行される

11. 「sample.hkt」のタスクモニタが動作し HyperTerminal 上 にタスクモニタのタイトルが表示され、LEDタスクが動作 (LEDの点滅)

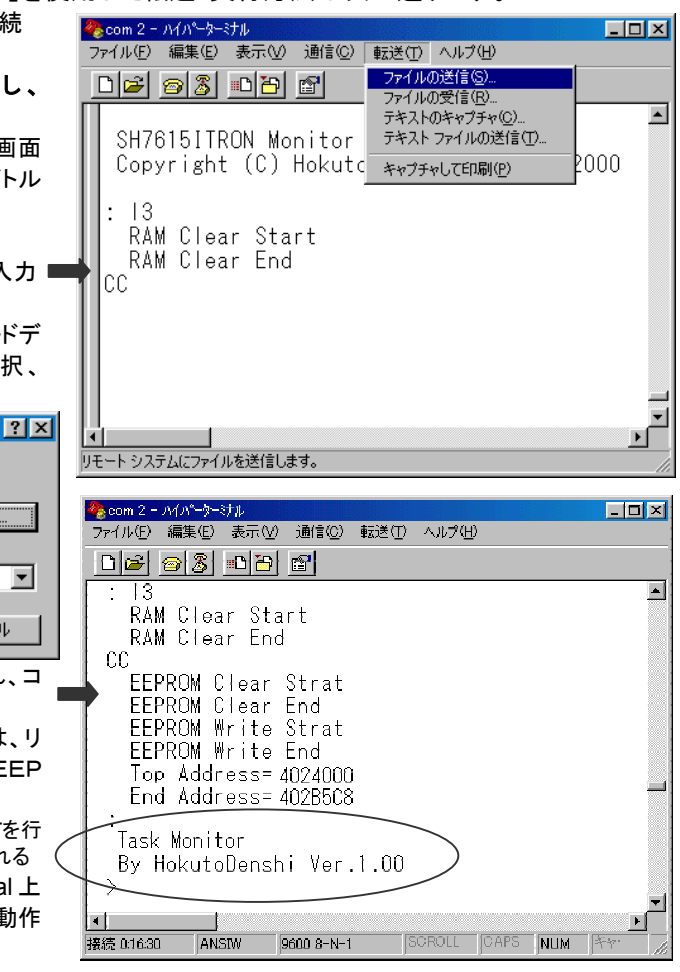

ちまたがおう
に
モニタコマンドー覧

#### ■ D ダンプメモリ

:D <アドレス1> <アドレス2>:<サイズ> RET <アドレス1> :ダンプするメモリの先頭アドレス <アドレス2> :ダンプするメモリの最終アドレス(省略可) 〈サイズ〉 :表示単位の指定 В :1バイト単位 :2バイト単位 W L :4バイト単位 省略時:1バイト単位 例 H'4000000 番地よりメモリ内容をダンプします :D 4000000 RET <ADDRESS>  $\langle D A T A \rangle$ < ASCII CODE > 04000000 00 01 02 03 04 05 06 07 08 09 0A 0B 0C 0D 0E 0F "……" 04000010 10 11 12 13 14 15 16 17 18 19 1A 1B 1C 1D 1E 1F " ..... 04000020 20 21 22 23 24 25 26 27 28 29 2A 2B 2C 2D 2E 2F "!"#\$%&'()\*+.-./" <アドレス2>を省略すると256バイト表示します 040000F0 F0 F1 F2 F3 F4 F5 F6 F7 F8 F9 FA FB FC FD FE FF "......"

以降 RET のみで続き 256バイト表示します。

サイズ W(ワード単位)で表示を行う場合、先頭アドレスは偶数番地、最終番地は奇数番地です。先頭アドレスが奇数番地の場合は「Invalid Start Address」、最終アドレスが偶数番地の場合は「Invalid End Address」のエラーメッセージを表示します。サイズ L(ロングワード単位)で表示を行う場合、先頭アドレスは4\*N番地、最終番地は4\*N+3番地です。Dコマンドで内蔵周辺機能のレジスタ領域を表示した場合、メモリ内容の16進数とASCIIコードの表示が異なることがあります。

#### ■ F データの書き込み

:F <アドレス1> <アドレス2> <書き込みデータ> RET

<アドレス1> :書き込みするメモリの先頭アドレス <アドレス2> :書き込みするメモリの最終アドレス <書込データ> :1バイトの書き込みデータ

<u>例</u> H'4000000 番地から H'40000FF 番地までのメモリ領域に H'AA のデータを書き込みます :F 4000000 40000FF AA RET

Fコマンドでは書き込みデータのベリファイチェックを行います。ベリファイチェックでエラーが検出された場合は次のメッセージを表示します。

Failed at 04000000 , Write = AA , Read = FF

#### ■ M メモリ内容の表示、変更

指定されたアドレスのメモリ内容をくサイズ>で指定した単位で表示、変更します。

:M <アドレス> <サイズ> RET

<アドレス> :表示、変更を行うメモリの先頭アドレス

- 〈サイズ〉 :表示、変更の単位の指定
  - B :1バイト単位
    - W : 2バイト単位
    - L :4バイト単位
    - 省略時 :1バイト単位

コマンド投入後は下記の操作が可能です。

:RET を入力すると次のメモリ内容を表示します

- : ^ RET を入力すると前のメモリ内容を表示します
- :. RET を入力するとMコマンドを終了します

例 H'4000001 番地とH'4000002 番地の内容をH'AA とH'BC に変更します(バイト単位)

:M 4000000 RET 04000000 00 ? RET 04000001 3B ? AA RET 04000002 23 ? BC RET 04000003 D5 ? ^ RET 04000002 BC ? ^ RET 04000001 AA ? . RET

ワード単位の表示、変更

:M 4000000;W RET 04000000 BCD5 ? 1234 RET

ロングワード単位の表示、変更

:M 4000000;L RET

04000000 BCD567D1 ? 12345678 RET Mコマンドではメモリ内容の変更の際にベリファイエラーが検出されると、再び当該アドレスの内容を表示してコマン ド待ち状態となります。尚、内蔵周辺機能のレジタ領域に対してはベリファイチェックを行いません。

#### ■ L ユーザプログラムのダウンロード

PC内の指定されたユーザプログラム(MOT ファイル)をメモリ上にダウンロードします。

: L RET

コマンド投入後ボードは入力待ちとなり、PCからプログラムをテキストファイル送信でダウンロードします。

#### ■ L1 ユーザプログラムのダウンロード1

PC内の指定されたユーザプログラム(MOT ファイル)を U3 EEPROM(CS1 空間)上にダウンロードします。ユーザ プログラムはRAM(CS2 空間)で動作するようにリンクして下さい。

: L1 RET

ボードはコマンド投入後 CS2 空間の RAM を初期化し、入力待ちになります。PCからプログラムをテキストファイル送信でダウンロードします。

1. モニタ起動時にボード上のJ10をショートしている場合、EEPROMの内容をSRAMにコピー後実行します

#### ■ L2 ユーザプログラムのダウンロード2

PC内の指定されたユーザプログラム(HKTファイル)をメモリ 上にダウンロードします。 : L2 RET コマンド投入後ボードは入力待ちになり、PCからプログラム を Xmodem 送信でダウンロードします。

#### ■ L3 ユーザプログラムのダウンロード3

PC内の指定されたユーザプログラム(HKTファイル)を U3 EEPROM(CS1 空間)上にダウンロードします。

ユーザ<u>プロ</u>グラムはRAM(CS2空間)で動作するようにリンクして下さい。

: L3 RET

コマンド投入後ボードは CS2 空間の RAM を初期化し、入力待ちになります。PC からプログラムを Xmodem 送信でダウンロードします。

2. モニタ起動時にボード上のJ10をショートしている場合、EEPROMの内容をSRAMにコピー後実行します

#### ■ G ユーザプログラムの実行

#### :G <アドレス> RET

| 注意!                      |
|--------------------------|
| L1・L3コマンドでの書込みに際して       |
| ● 書込み前にJ10を必ずショートして下さい   |
| ● コマンド投入後は、RAM の初期化が終わる  |
| までファイルを送信しないで下さい         |
| ● RAMの容量を越えるファイルは送信しない   |
| で下さい                     |
| ※ユーザプログラムは全てRAMにダウンロードし、 |
| EEPROM ヘコピーします           |
|                          |

Hokuto

# TELNET データ送信プログラム¥sample2 のご利用方法

\*日立米沢製 TCP/IP プロトコルスタック「Hi Communication Engine」評価版を使用したTELNETサーバのサンプ ルをお試し戴く場合は、付属CD¥Sample2¥output内の「sample.hkt」を次のようにご利用下さい。

- ※「Hi Communication Engine」評価版のご利用は、付属 CD 内「HiCom\_7615」収録のドキュメントをご参照下さい。
- 「Hi Communication Engine」詳細は\*日立米沢電子宛お問い合わせ下さい。(本誌巻末記載)

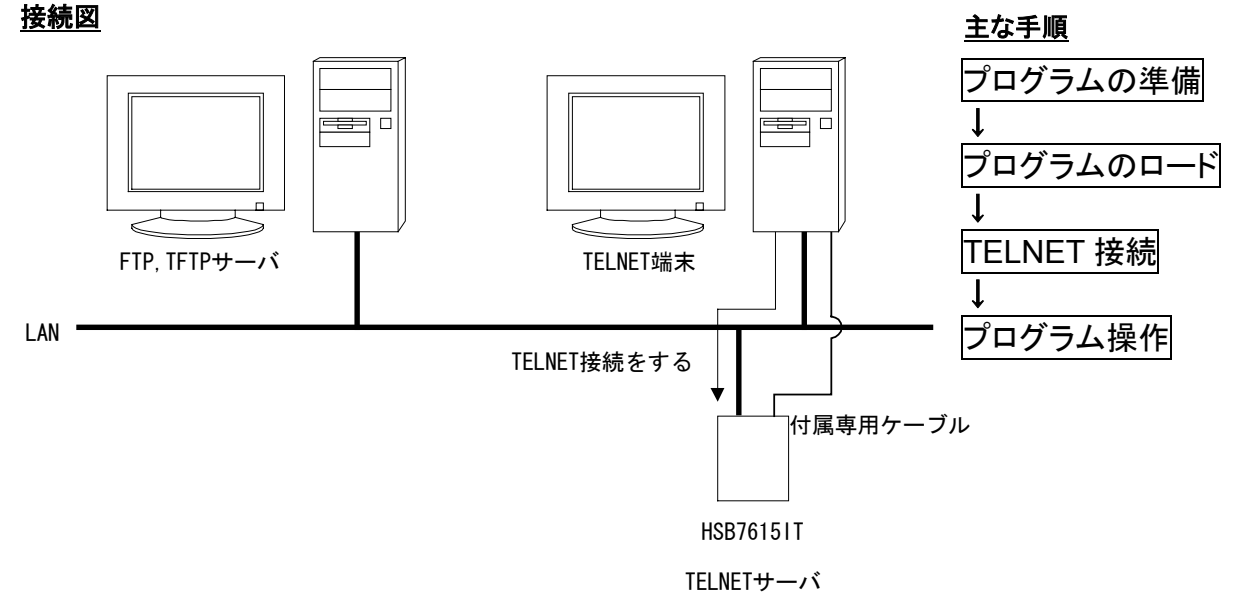

#### ■プログラム構築について

- ●「sample.hkt」ではポート番号 は TELNET 接続デフォルト値(23)を使用しています
- また、IPアドレスはデフォルトで 192.168.0.210 を使用しています
- 変更する場合は hicom\_7615¥appli¥mon.c 内の 128 行目~131 行目を変更することで可能です
- サブネットマスクを使用しない場合はipmask にすべて0 を設定して下さい
- サブネットマスクを使用する場合は、外部ネットワークに接続するルータのIPアドレスをgwaddr に設定します
- TCP/IP マネージャのタスク ID、イベントフラグ ID、周期起動ハンドラタスク ID 等を変更する場合は、 「config.def」の他に、hicom 7615¥stack¥7615¥tcpip01.c内「apiConf.Tbl」テーブルの値も変更して下さい

#### ■「sample.hkt」のロード

通信ソフトとして Windows 標準添付の「HyperTerminal」を使用した転送・実行方法は次の通りです。

- ※転送方法は前述の「モニタの使用方法」と同じ手順です
- 1. HSB7615IT を付属ケーブルでPCのRS232Cへ接続
- 2. 「HyperTerminal」を起動
- HSB7615IT 上のJ10ジャンパをオープンにし、 HSB7615IT への電源投入
- HSB7615IT内に書込み済みモニタが起動し、PC画面 上のHyperTerminalログ内にモニタプログラムタイトル 表示を確認
- 5. HSB7615IT 上のJ10ジャンパをショート
- 6. 図のように「HyperTerminal」画面に「L3」コマンドを入力 🚥
- 7. 「転送」メニュー「ファイルの送信」を選択
- 「参照」をクリックし付属CD内(またはコピーしたハードディスク等から)「sample2¥output¥sample.hkt」を選択、 「プロトコル」で「Xmodem」を選択し「送信」をクリック

| 2771ルの达信                   |                    |                  | <u> </u>                              |  |  |  |  |  |
|----------------------------|--------------------|------------------|---------------------------------------|--|--|--|--|--|
| フォルダ: D:¥deve<br>ファイル名(E): | elop¥board¥7615it¥ | seihinn¥sample2¥ | output                                |  |  |  |  |  |
| D:¥develop¥board¥7         | 615it¥seihinn¥samp | ple2¥output¥sa   | ● ● ● ● ● ● ● ● ● ● ● ● ● ● ● ● ● ● ● |  |  |  |  |  |
| プロトコル( <u>P</u> )։         |                    |                  |                                       |  |  |  |  |  |
| Xmodem 💌                   |                    |                  |                                       |  |  |  |  |  |
|                            |                    |                  |                                       |  |  |  |  |  |
|                            | 送信( <u>S</u> )     | 閉じる( <u>C</u> )  | キャンセル                                 |  |  |  |  |  |

| 🏀 com 2 -                                       | - D ×  |
|-------------------------------------------------|--------|
| ファイル(E) 編集(E) 表示(V) 通信(C) 転送(T) ヘルプ(H)          |        |
| <ul> <li>              「ご ご プイルの送信(S)</li></ul> | 2000   |
| : 13<br>RAM Clear Start<br>RAM Clear End<br>CC  | Ţ      |
| <br> ▲  <br>リモート システル(ニファイルな送(信) ます。            | ▼<br>● |

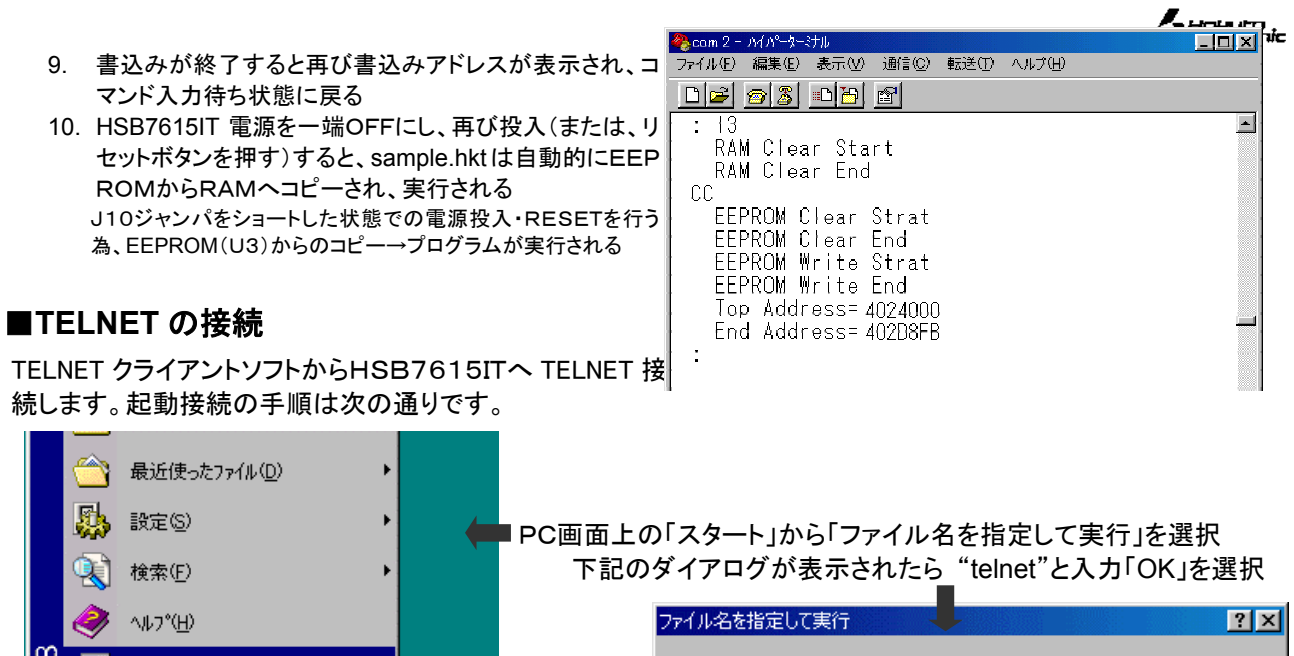

続します。起動接続の手順は次の通りです。

|             |      | 最近使ったファイル(D)     | • |   |            |               |                                                        |
|-------------|------|------------------|---|---|------------|---------------|--------------------------------------------------------|
|             |      | 設定(S)            | • | - | ■PC画面上の「スタ |               | ・」から「ファイル名を指定して実行」を選択                                  |
|             |      | 検索(E)            | • |   | 下記のダイア     | ログ            | が表示されたら"telnet"と入力「OK」を選択                              |
|             | 2    | ^⊮7°( <u>H</u> ) |   |   | ファイルネ      | るを指           |                                                        |
| <b>s</b> 98 | X.   | ファイル名を指定して実行(円)  |   |   | -          | 1             | 開きたいプログラム、フォルダ、ドキュメント、またはインター<br>ネット リソースの名前を入力してください。 |
| wopu        | æ    | Takumi ወበሶオን(፲)  |   |   | 名前         | ( <u>O</u> ): | telnet                                                 |
| Ā           | 9    | Windows の終了(U)   |   |   |            |               | OK キャンセル 参照(B)                                         |
|             | スタート |                  |   |   |            |               |                                                        |

「telnet」が起動するので、メニューバーの「接続」の「リモートシステム」を選択、表示された「接続」ダイアログ内の 「ホスト名」に HSB7615IT の IP(デフォルト 192.168.0.210)アドレスを入力し、「接続」をクリック

| FELNET = (なし)<br>(特殊(の)) 得集(F) カーミナル(T) ムルブ(H)                         |                  |                 |          |
|------------------------------------------------------------------------|------------------|-----------------|----------|
|                                                                        |                  |                 |          |
| TELNET の終了⊗ Alt+F4                                                     |                  |                 |          |
| 1 19216810210<br>2 19216810206                                         | 接続               |                 | ×        |
| <u>3</u> 192.168.0.210                                                 | 十つ レタ (山)。       | 10010010010     |          |
|                                                                        | /h/A/P-40/0/-    | [192.108.10.210 | <u> </u> |
|                                                                        | ポート( <u>P</u> ): | telnet          | •        |
|                                                                        | ターミナルの種類(工       | ): vt100        | •        |
|                                                                        |                  | ,               |          |
|                                                                        | 接続               | © キャンセル         |          |
|                                                                        |                  |                 |          |
|                                                                        |                  |                 |          |
|                                                                        |                  |                 |          |
|                                                                        |                  |                 |          |
|                                                                        |                  |                 |          |
| タイトル画面は表示され、コマンド受付待ち                                                   | になります。           |                 |          |
| <mark>』 ■ TELNET - 192168:10210<br/>摘続(©) 編集(E) ターミナル(T) ヘルプ(出)</mark> |                  |                 |          |
| ITRON TOP/IP Sample Application (SH7615 Solution Engine) V1 00         |                  |                 |          |
| Copyright (C) Hitachi Yonezawa Electronics Co.,Ltd.2000.               |                  |                 |          |
|                                                                        |                  |                 |          |
|                                                                        |                  |                 |          |
|                                                                        |                  |                 |          |
|                                                                        |                  |                 |          |
|                                                                        |                  |                 |          |
|                                                                        |                  |                 |          |
|                                                                        |                  |                 |          |
|                                                                        |                  |                 |          |
|                                                                        |                  |                 |          |
|                                                                        |                  |                 |          |
|                                                                        |                  |                 |          |
|                                                                        |                  |                 |          |

操作方法は、付属 CD 内 ¥ hicom\_7615¥document¥ sample\_um.pdf をご覧下さい

# ♪ おおいい ↓ HTTP サーバプログラム ¥ sample3 のご利用方法

\*日立米沢製 TCP/IP プロトコルスタック「Hi.Communication Engine HTTP server β版」を使用した HTTP サーバ のサンプルをお試し戴く場合は、付属 CD¥Sample3¥output 内の「sample.hkt」を次のようにご利用下さい。

#### <u> 接続図</u>

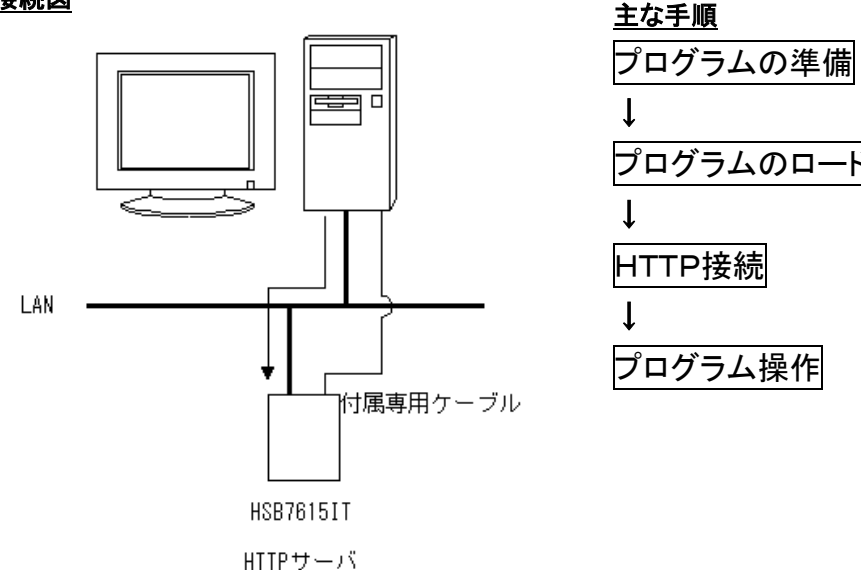

#### ■プログラム構築について

- IPアドレスはデフォルトで 192.168.0.210 を使用しています
- 変更する場合は hicom\_7615¥appli\_http¥mon.c 内の 129 行目~132 行目を変更することで可能です
- サブネットマスクを使用しない場合はipmask にすべて0 を設定して下さい
- サブネットマスクを使用する場合は、外部ネットワークに接続するルータのIPアドレスをgwaddr に設定します
- TCP/IP マネージャのタスク ID、イベントフラグ ID、周期起動ハンドラタスク ID 等を変更する場合は、 「config.def」の他に、hicom\_7615¥stack¥7615¥tcpip01.c内「apiConf.Tbl」テーブルの値も変更して下さい

#### ■「sample.hkt」のロード

プログラムのロード方法は、前項 sample2 ¥ sample.hkt のロードと同様に行います。

通信ソフトとして Windows 標準添付の「HyperTerminal」を使用した転送・実行方法は次の通りです。

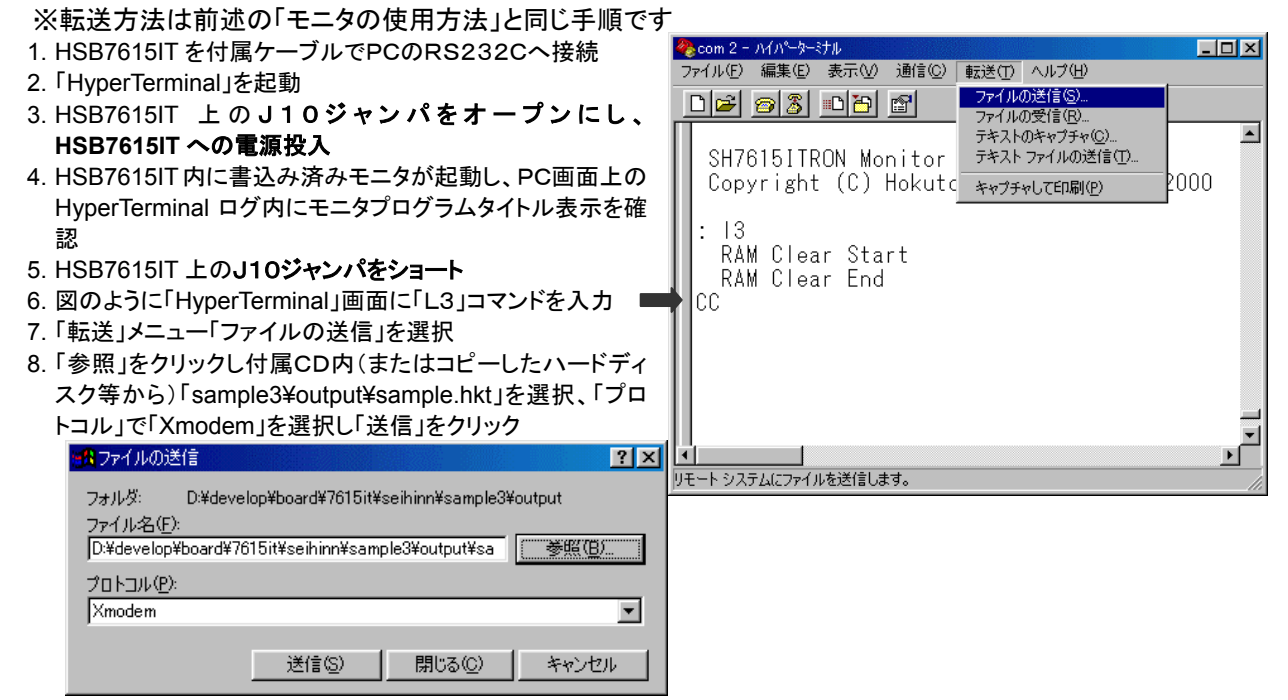

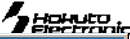

- 9. 書込みが終了すると再び書込みアドレスが表示され、コマンド入力待ち状態に戻る
- 10. HSB7615IT 電源を一端OFFにし、再び投入(または、 リセットボタンを押す)すると、sample.hkt は自動的にEEP ROMからRAMヘコピーされ、実行される J10ジャンパをショートした状態での電源投入・RESETを行う 為、EEPROM(U3)からのコピー→プログラムが実行される

| 🏀 com 2 – እብጸዱቃ-የታル                                                                                                    | - O × |
|----------------------------------------------------------------------------------------------------|-------|
| ファイル(E) 編集(E) 表示(Y) 通信(C) 転送(T) ヘルブ(H)                                                                                                    |       |
|                                                                                                    |       |
| : 13<br>RAM Clear Start<br>RAM Clear End<br>CC<br>EEPROM Clear End<br>EEPROM Write Strat<br>EEPROM Write Strat<br>EEPROM Write End<br>Top Address= 4024000<br>End Address= 40324DB | K     |

#### ■HTTP SERVER への接続

HTTP SERVER への接続の手順は次の通りです。 PC画面上の「スタート」「プログラム」から「Internet Explorer」を選択

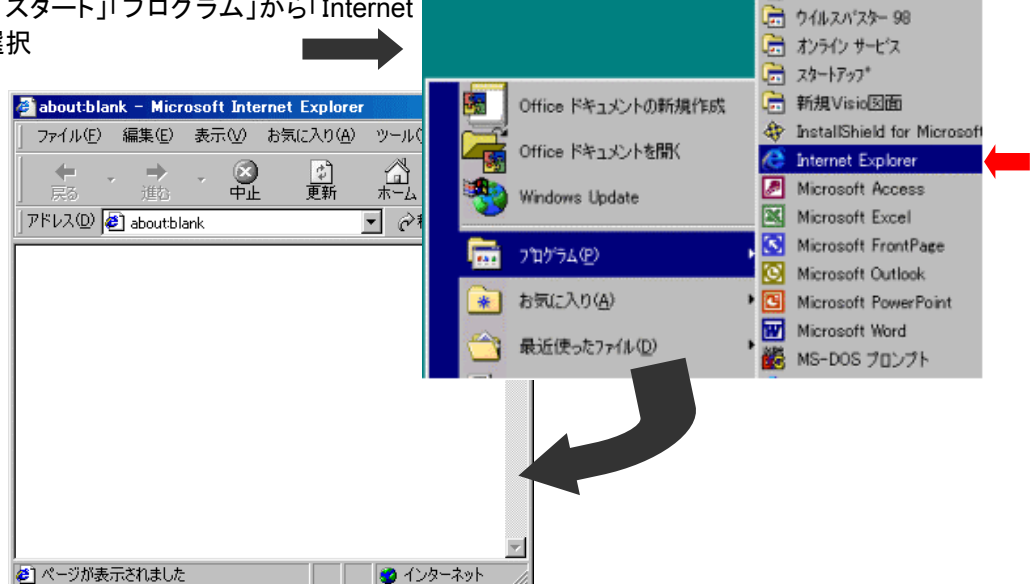

「InternetExploer」が起動するので、メニューバーの「アドレス」に「http://192.168.0.210/index.html」と入力します。

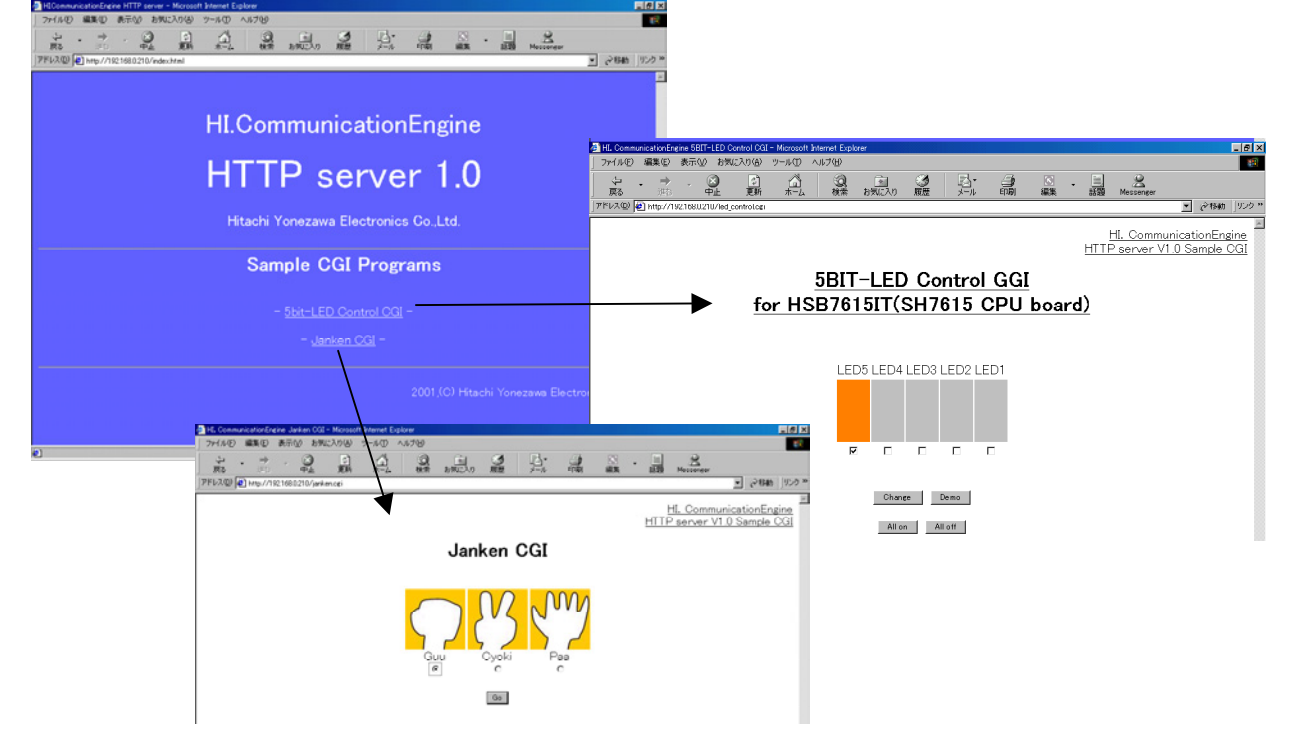

# コネクタと信号表

#### <u>J1\_CPU外部拡張(100P)</u>

| NO. | 信号名  |                        |     | 信号名   |                |  |
|-----|------|------------------------|-----|-------|----------------|--|
| 1   |      | GND                    | 51  |       | GND            |  |
| 2   |      | GND                    | 52  |       | GND            |  |
| 3   | 1 08 | A23                    | 53  | 107   | A22            |  |
| 4   | 106  | A21                    | 54  | 105   | A20            |  |
| 5   | 104  | A19                    | 55  | 1 0 3 | A18            |  |
| 6   | 1 02 | A17                    | 56  | 100   | A16            |  |
| 7   | 98   | A15                    | 57  | 97    | A14            |  |
| 8   | 96   | A13                    | 58  | 95    | A12            |  |
| 9   | 94   | A11                    | 59  | 93    | A10            |  |
| 10  | 92   | A9                     | 60  | 90    | A8             |  |
| 11  | 88   | A7                     | 61  | 87    | A6             |  |
| 12  | 86   | A5                     | 62  | 85    | A4             |  |
| 13  | 84   | A3                     | 63  | 83    | A2             |  |
| 14  | 82   | A1                     | 64  | 80    | AO             |  |
| 15  |      | GND                    | 65  |       | GND            |  |
| 16  |      | GND                    | 66  |       | GND            |  |
| 17  | 77   | D31                    | 67  | 75    | D30            |  |
| 18  | 74   | D29                    | 68  | 73    | D28            |  |
| 19  | 72   | D27                    | 69  | 71    | D26            |  |
| 20  | 70   | D25                    | 70  | 68    | D24            |  |
| 21  | 65   | D23                    | 71  | 64    | D22            |  |
| 22  | 63   | D21                    | 72  | 62    | D20            |  |
| 23  | 59   | D19                    | 73  | 57    | D18            |  |
| 24  | 56   | D17                    | 74  | 55    | D16            |  |
| 25  | 54   | D15                    | 75  | 53    | D14            |  |
| 26  | 51   | D13                    | 76  | 49    | D12            |  |
| 27  | 48   | D11                    | 77  | 47    | D10            |  |
| 28  | 46   | D9                     | 78  | 44    | D8             |  |
| 29  | 43   | D7                     | 79  | 41    | D6             |  |
| 30  | 40   | D5                     | 80  | 39    | D4             |  |
| 31  | 38   | D3                     | 81  | 37    | D2             |  |
| 32  | 36   | D1                     | 82  | 34    | DO             |  |
| 33  |      | GND                    | 83  |       | GND            |  |
| 34  |      | GND                    | 84  |       | GND            |  |
| 35  | 122  | DQMLL/*WE0             | 85  | 121   | DQMLU/*WE1     |  |
| 36  | 120  | DQMUL/*WE2             | 86  | 119   | DQMUU/*WE3     |  |
| 37  | 128  | *RD                    | 87  | 135   | *CS1(1)        |  |
| 38  | 136  | *CS2(_1)               | 88  | 137   | *CS3           |  |
| 39  | 138  | *CS4(_2)               | 89  | 4     | *IRL0          |  |
| 40  | 3    | *IRL1                  | 90  | 2     | *IRL2          |  |
| 41  | 1    | *IRL3                  | 91  | 8     | *RES           |  |
| 42  | 115  | *WAIT                  | 92  | 5     | NMI            |  |
| 43  |      | NC                     | 93  |       | NC             |  |
| 44  |      | *MCHG                  | 94  |       | *MBUSY         |  |
|     | 170  | (PB0/TIOCD0/TCLKB/WOL) |     | 178   | (PA5/FTCI)     |  |
| 45  |      | MSEL1                  | 95  |       | MSELO          |  |
|     | 180  | (PA5/FTI)              |     | 182   | (PA4/FTOA)     |  |
| 46  |      | NC                     | 96  |       | +X (J4_1)      |  |
| 47  |      | -X (J4_2)              | 97  | 162   | PB6/SRCK1/SCK2 |  |
| 48  |      | VCC                    | 98  |       | VCC            |  |
| 49  |      | GND                    | 99  |       | GND            |  |
| 50  |      | GND                    | 100 |       | GND            |  |

※ 信号名称の前にマイコン端子番号が付記されています。 ※\* は負論理です。NC は未接続です。

#### J2 RS232C-1 (9P)

| NO. | 信号名 | 方向  |     |                        |
|-----|-----|-----|-----|------------------------|
| 1   | DCD | IN  |     | ※J28より配線可(TTL)         |
| 2   | RXD | IN  | 152 | PB14/RXD1(J17_1-29a~F) |
| 3   | TXD | OUT | 153 | PB13/TXD1              |
| 4   | DTR |     |     | NC                     |
| 5   | GND |     |     | GND                    |
| 6   | DSR |     |     | NC                     |
| 7   | RTS | OUT | 154 | PB12/SRCK2/*RTS/STATS1 |
| 8   | CTS | IN  | 156 | PB11/SRS2/*CTS/STATS0  |
| 9   | RI  |     |     | NC                     |

#### J3 RS232C-2 (10P)

| NO. | 信号名 |     |                | NO. | 信号名       |
|-----|-----|-----|----------------|-----|-----------|
| 1   |     |     | NC             | 2   | NC        |
| 3   | OUT | 164 | PB4/SRXD1/TXD2 | 4   |           |
| 5   | IN  | 163 | PB5/SRS1/RXD2  | 6   | (TTU)     |
|     |     |     | (J13_2-3ŷ₃∽ŀ)  |     | ※J29より配線可 |
| 7   |     |     | NC             | 8   | NC        |
| 9   |     |     | GND            | 10  | NC        |

#### J4 RS485 I/F (3P)

| NO | 信号名 |               |
|----|-----|---------------|
| 1  | +Χ  |               |
| 2  | -X  | TADS RADS FB0 |
| 3  | NC  |               |

#### J5 H-UDII/F (14P)

| NO. | 信号名 |       | NO. | 信号名 |
|-----|-----|-------|-----|-----|
| 1   | 30  | тск   | 2   | GND |
| 3   | 32  | *TRST | 4   | GND |
| 5   | 28  | TDO   | 6   | GND |
| 7   |     | NC    | 8   | NC  |
| 9   | 31  | TMS   | 10  | GND |
| 11  | 29  | TDI   | 12  | GND |
| 13  | 8   | *RES  | 14  | GND |

#### J6 10/100BASE-T

| NO. | 信号名  |
|-----|------|
| 1   | TXD+ |
| 2   | TXD- |
| 3   | RXD+ |
| 4   |      |
| 5   |      |
| 6   | RXD- |
| 7   |      |
|     |      |

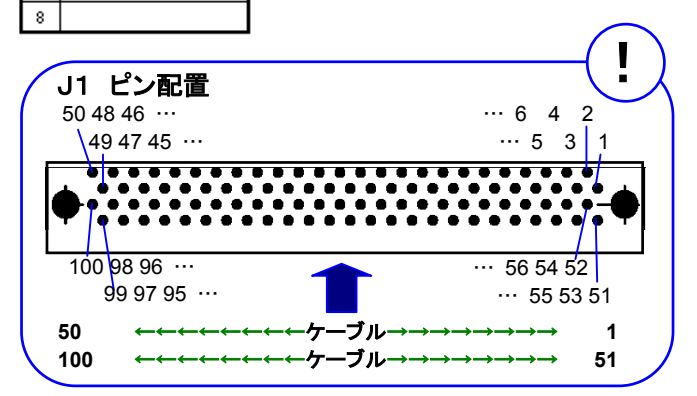

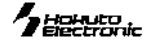

#### <u>J7 I/O (26P)</u>

| NO. | 信号: | 8                 | NO. | 信号: | 8                      |  |  |  |
|-----|-----|-------------------|-----|-----|------------------------|--|--|--|
| 1   | 165 | PB3/STCK1/TIOCA0  | 2   | 161 | PB7/STXD2/TIOCB2/TOLKD |  |  |  |
| 3   | 160 | PB8/STS2/TIOCA2   | 4   | 159 | PB9/STCK2/TIOCB1/TCLKC |  |  |  |
| 5   | 158 | PB10/SRXD2/TIOCA1 | 6   | 148 | *BGR                   |  |  |  |
| 7   | 145 | *BRLS             | 8   | 144 | DACKO                  |  |  |  |
| 9   | 142 | DREQ0             | 10  | 143 | DAOK1                  |  |  |  |
| 11  | 140 | *BH               | 12  | 141 | DREQ1                  |  |  |  |
| 13  | 133 | RD/*WR            | 14  | 139 | *BUSHiZ                |  |  |  |
| 15  | 129 | REFOUT            | 16  | 131 | *85                    |  |  |  |
| 17  | 126 | *CAS0             | 18  | 127 | СКЕ                    |  |  |  |
| 19  | 124 | *CAS2             | 20  | 125 | *CAS1                  |  |  |  |
| 21  | 118 | *CAS/*OE          | 22  | 123 | *CAS3                  |  |  |  |
| 23  | 111 | A24               | 24  | 117 | *RAS                   |  |  |  |
| 25  |     | GND               | 26  |     | GND                    |  |  |  |

| <u>. 78</u> |     |                        |  |  |  |  |
|-------------|-----|------------------------|--|--|--|--|
| NO.         | 信号: | 2                      |  |  |  |  |
| 1           | 176 | PA8/STXD0              |  |  |  |  |
| 2           | 175 | PA9/STS0               |  |  |  |  |
| 3           | 173 | PA11/SRXD0             |  |  |  |  |
| 4           | 174 | PA10/STCK0             |  |  |  |  |
| 5           | 171 | PA13/SRCK0             |  |  |  |  |
| 6           | 172 | PA12/SRS0              |  |  |  |  |
| 7           | 166 | PB2/STS1/TIOCB0        |  |  |  |  |
| 8           | 168 | PB1/STXD1/TIOCC0/TCLKA |  |  |  |  |
| 9           |     | GND                    |  |  |  |  |
| 10          |     | GND                    |  |  |  |  |

#### J15 SCI1 (4P)

| NO. | 方向  | 信号: | 2                      |
|-----|-----|-----|------------------------|
| 1   | IN  | 152 | PB14/RXD1(J17_2-3シ₅~ト) |
| 2   | OUT | 153 | PB13/TXD1(TTL)         |
| 3   | оит | 151 | PB15/SCK1              |
| 4   |     |     | GND                    |

※ 信号名称の前にマイコン端子番号が付記されています。 ※\* は負論理です。NC は未接続です。

#### ■実装コネクタ及び適合コネクタ

| 実装コネクタ     |                  |      |                 |                     | 適合コネクタ     |                                          |                |
|------------|------------------|------|-----------------|---------------------|------------|------------------------------------------|----------------|
| J1         | CPU 外部拡張         | 100P | FX2-100P-1.27DS | (ヒロセ アングル・オス)       | 基板<br>ケーブル | FX2-100S-1.27DS 等<br>FX2BA-100SA-1.27R 等 | (ヒロセ)<br>(ヒロセ) |
| J2         | RS232C-1         | 9P   | D310-009M       | (Conser アングル・オス)    | ケーフ゛ル      | DSUB 9P メス                               | 市販品可           |
| J3         | RS232C-2         | 10P  | H310-010P       | (Conser MILボックス・オス) | ケーフ゛ル      | XG4M-1030 等 ケーブル付属                       | (オムロン)         |
| J4         | RS485            | 3P   | IL-G-3P-S3T2-SA | (JAE ストレート・オス)      | ケーフ゛ル      | IL-G-3S-S3C2-SA ケーブル付属                   | (JAE)          |
| J5         | H-UDI            | 14P  | H310-014P       | (Conser MILボックス・オス) | ケーフ゛ル      | XG4M-1430 等                              | (オムロン)         |
| J6         | 10/100BASE-<br>T | 8P   | TM11R-5C-88     | (ヒロセ モジュラージャック)     |            |                                          |                |
| J7         | I∕O              | 26P  | 未実装             | (MIL ピッチスルーホール)     |            |                                          |                |
| <b>J</b> 8 | I∕O              | 10P  | 未実装             | (MIL ピッチスルーホール)     |            |                                          |                |
| J10        | DC電源入力           | 2P   | IL-G-2P-S3T2-SA | (JAE ストレート・オス)      | ケーフ゛ル      | IL-G-2S-S3C2-SA ケーブル付属                   | (JAE)          |
| J15        | SCI1             | 4P   | IL-G-4P-S3T2-SA | (JAE ストレート・オス)      | ケーフ・ル      | IL-G-4S-S3C2-SA ケーブル付属                   | (JAE)          |

# TCP/IP お問合せ先について

本キット使用の TCP/IP プロトコルスタック「Hi.Communication Engine」(評価版)の製品お問合せ先は次の通りです

\*日立米沢電子株式会社 E-mail soft.support@kitasemi.renesas.com URL http://www.kitasemi.renesas.com 製品型名:CE7403TC901 評価版

※日立米沢電子株式会社は 2002 年より株式会社ルネサス北日本セミコンダクタ に社名変更致しました。マニュアルとプログラム上は日立米沢電子株式会社と 記載されています。

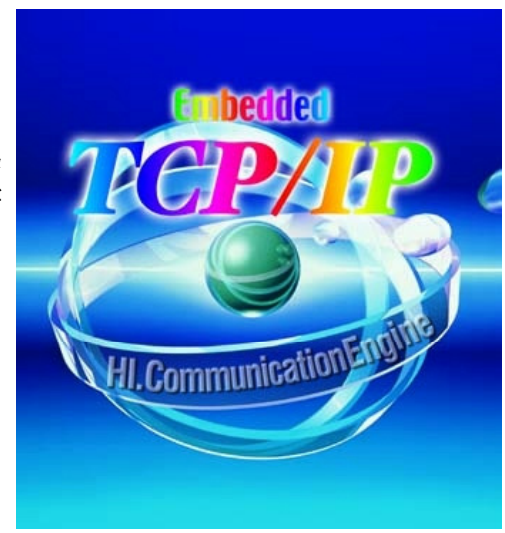

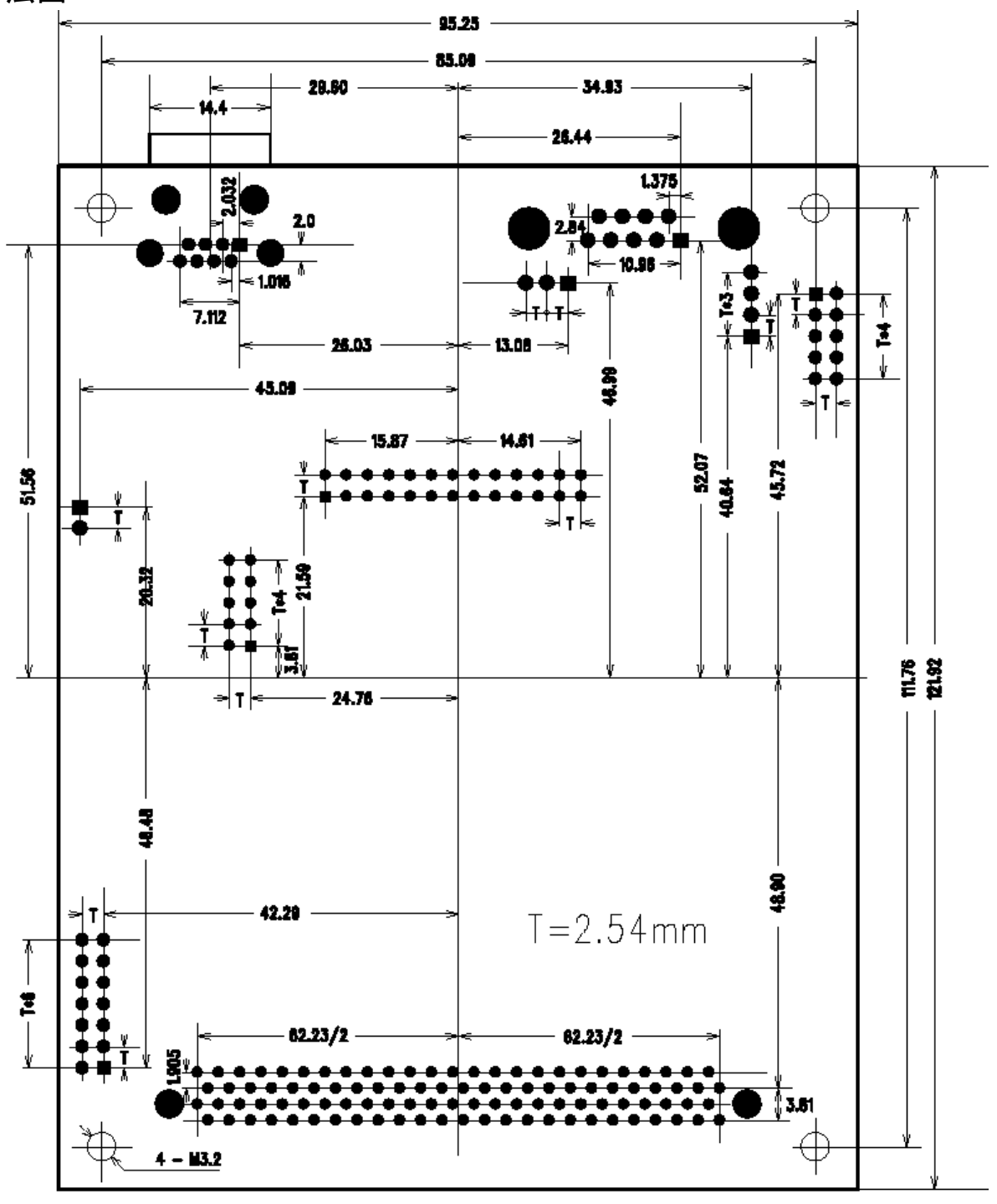

# HSB7615IT

本キット付属 HTTP サーバ及び BSD Socket は参考プログラムとしてご用意しております。 バグ等による損害は一切保障致しませんので予めご了承下さい。

Hi.Communication Engine は<sup>\*</sup>日立米沢電子株式会社の製品です 本キット搭載OS µ ITORN3.0 は北海道立工業試験場との共同開発によるものです TRON … <sup>m</sup>The Real-time Operating system Nucleus<sup>m</sup> の略称 ITRON … <sup>m</sup>Industrial TRON<sup>m</sup> の略称、機器組み込みシステム用のリアルタイム OS と、それに関する仕様の 標準化を指し、いずれも特定の商品ないしは商品群を指す名称ではありません その他記載の製品名は各社の商品です

イーサネットボードキット取扱説明書 © 2001-2015 北斗電子 Printed in Japan 2001年9月30日初版発行 REV.2.1.0.0 (150428)

# 発行 株式会社

e-mail:support@hokutodenshi.co.jp (サポート用)、order@hokutodenshi.co.jp (ご注文用) URL:http://www.hokutodenshi.co.jp TEL 011-640-8800 FAX 011-640-8801 〒060-0042 札幌市中央区大通西 16 丁目 3 番地 7